## How to make a housing deposit

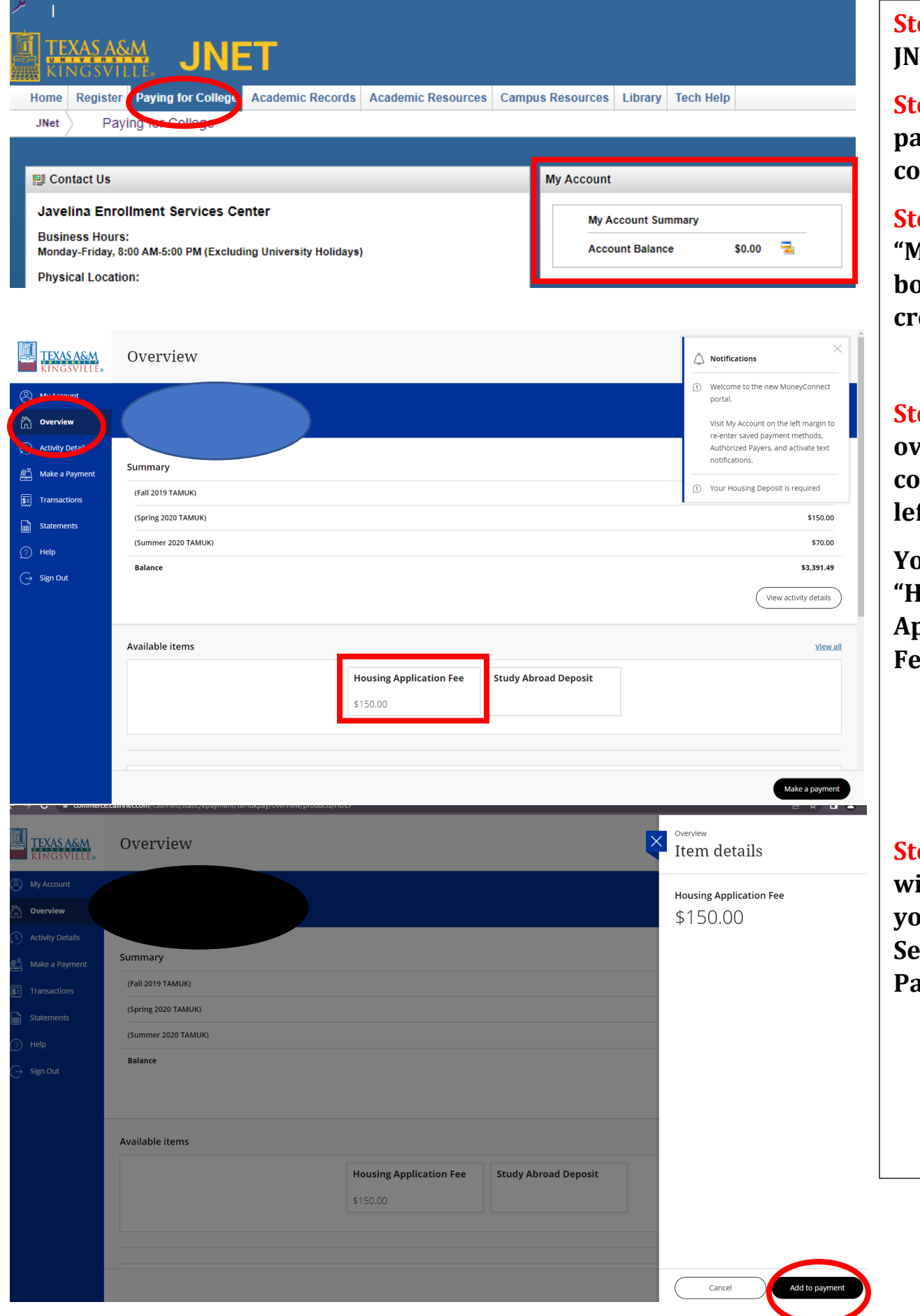

**Step 1:** Log into JNET.

**Step2:** Click paying for college.

Step 3: In the "My Account" box click the credit card icon.

**Step 4:** Select overview in the column to the left.

You should see "Housing Application Fee".

Step 5: A column will show on your right. Select " Add to Payment".

|                   | &M M                        | ake a Payment                   |                                                  |                          |                      |            |                                                    |              |              |                  |                |                  |              |
|-------------------|-----------------------------|---------------------------------|--------------------------------------------------|--------------------------|----------------------|------------|----------------------------------------------------|--------------|--------------|------------------|----------------|------------------|--------------|
| (A) My Account    |                             |                                 |                                                  | :                        | itep 1 of 3: Pay a   | amount     |                                                    |              |              |                  |                |                  |              |
| Overview          |                             |                                 |                                                  |                          |                      |            |                                                    |              |              |                  |                |                  |              |
| (U) Activity Deta | ails<br>ment                |                                 | now much would you like to pay?<br>Balance items |                          |                      |            |                                                    |              |              |                  |                |                  |              |
| S Transaction     | s                           |                                 | Check all   0 of 3 selected                      |                          |                      |            |                                                    |              |              |                  |                |                  |              |
| Statements        |                             |                                 | Description                                      |                          |                      |            | Balance                                            | Amount       |              |                  |                |                  |              |
| ⑦ Help ○ Sign Out |                             |                                 | (Fall 2019 TAMU                                  | (Fall 2019 TAMUK)        |                      |            | \$3,171.49 \$0.00<br>Maximum \$3,171.49            |              |              | ~                |                | Char ( . Ca      | mall         |
| Gr angrioux       |                             |                                 | (Spring 2020 TAMUK)     (Summer 2020 TAMUK)      |                          |                      |            | \$150.00 \$0.00<br>Maximum \$150<br>\$70.00 \$0.00 |              |              | ~                |                | Step 6: Scroll   |              |
|                   |                             |                                 |                                                  |                          |                      |            |                                                    |              |              | ~                |                | aown to "Uther   |              |
|                   |                             |                                 |                                                  |                          |                      |            |                                                    | Maximum \$70 |              |                  |                | selected items". |              |
|                   | Total balance<br>Pay amount |                                 |                                                  |                          | \$3,391.49<br>\$0,00 |            |                                                    |              |              |                  |                | Continue         | to scroll    |
|                   |                             | nervaring source                |                                                  |                          |                      |            |                                                    |              |              | \$3,391.49       |                | till you se      | e            |
|                   |                             | Other selected items            |                                                  |                          |                      |            |                                                    |              |              |                  |                |                  |              |
|                   |                             |                                 | Housing Application                              | Fee                      |                      |            | Qua                                                | s150.00      | View details | Remove<br>Remove |                |                  |              |
|                   |                             |                                 | Total                                            |                          |                      |            |                                                    |              |              | \$150.00         |                |                  | Checkout     |
| Othe              | er selected it              | ems                             |                                                  |                          |                      |            |                                                    |              |              |                  |                |                  | checkout     |
| Des               | scription                   |                                 |                                                  | Quantity A               | nount Vie            | ew details | Remove                                             |              |              |                  |                |                  |              |
| Но                | using Applicatio            | n Fee                           |                                                  | \$                       | 150.00 <u>Vie</u>    | ew Details | Remove                                             |              |              |                  |                |                  |              |
| Tota              | al                          |                                 |                                                  |                          |                      |            | \$150.00                                           |              |              |                  |                |                  |              |
|                   |                             |                                 | /ould you like to pay for something else?        |                          |                      |            |                                                    |              |              |                  | Char Q. Chasas |                  |              |
|                   |                             | Available items                 |                                                  |                          |                      |            |                                                    |              |              |                  | Step o: Cl     | nont             |              |
|                   |                             | Housing Applicatio              | n Fee                                            | ee Study Abroad Deposit  |                      |            |                                                    |              |              |                  |                | your pay         | your payment |
|                   |                             | \$150.00<br><u>View details</u> |                                                  | <u>View details</u>      |                      |            |                                                    |              |              |                  |                | method a         | na fili in   |
|                   |                             |                                 |                                                  |                          |                      |            |                                                    |              |              |                  |                | your info        | rmation.     |
|                   |                             |                                 |                                                  |                          |                      |            |                                                    |              |              | (2)              |                |                  |              |
|                   |                             |                                 |                                                  |                          |                      |            |                                                    |              |              | \$150            |                |                  |              |
|                   |                             |                                 |                                                  |                          |                      |            | Cancel                                             |              | Checkou      | ut               |                |                  |              |
|                   |                             |                                 | Ste                                              | p 2 of 3: Payment method |                      |            |                                                    |              |              |                  |                |                  |              |
|                   |                             |                                 | Howy                                             | vould vou like to pay?   |                      |            |                                                    |              |              |                  |                |                  |              |
|                   |                             | Payment                         | amount                                           | ,                        |                      |            |                                                    |              |              |                  |                |                  |              |
|                   |                             | \$150                           |                                                  |                          |                      |            |                                                    |              |              |                  |                |                  |              |
| New cred          |                             |                                 | dit or debit card                                |                          |                      |            |                                                    |              |              |                  |                |                  |              |
|                   |                             | New ban                         | . account                                        |                          |                      |            |                                                    |              |              |                  |                |                  |              |
| New 529 S         |                             |                                 | Savines Plan                                     |                          |                      |            |                                                    |              |              |                  |                |                  |              |
|                   |                             | Internati                       | ional payment                                    |                          |                      |            |                                                    |              |              |                  |                |                  |              |
|                   |                             | minimum                         | \$50 payment                                     |                          |                      |            |                                                    |              |              |                  |                |                  |              |
|                   |                             |                                 |                                                  |                          |                      |            |                                                    |              |              |                  |                |                  |              |
|                   |                             |                                 |                                                  |                          |                      |            |                                                    |              |              |                  |                |                  |              |
|                   |                             |                                 |                                                  |                          |                      |            |                                                    |              |              |                  |                |                  |              |
|                   |                             |                                 |                                                  |                          |                      |            |                                                    |              |              |                  |                |                  |              |
| ed payment        |                             |                                 |                                                  |                          |                      |            | (                                                  | Cancel       |              | Continue         |                |                  |              |